# 8.1.6. Config file registration

# [Function explanation]

### [Function outline]

Registers the config file for display, XSL for input, DTD for input and code conversion in u-DIEX.

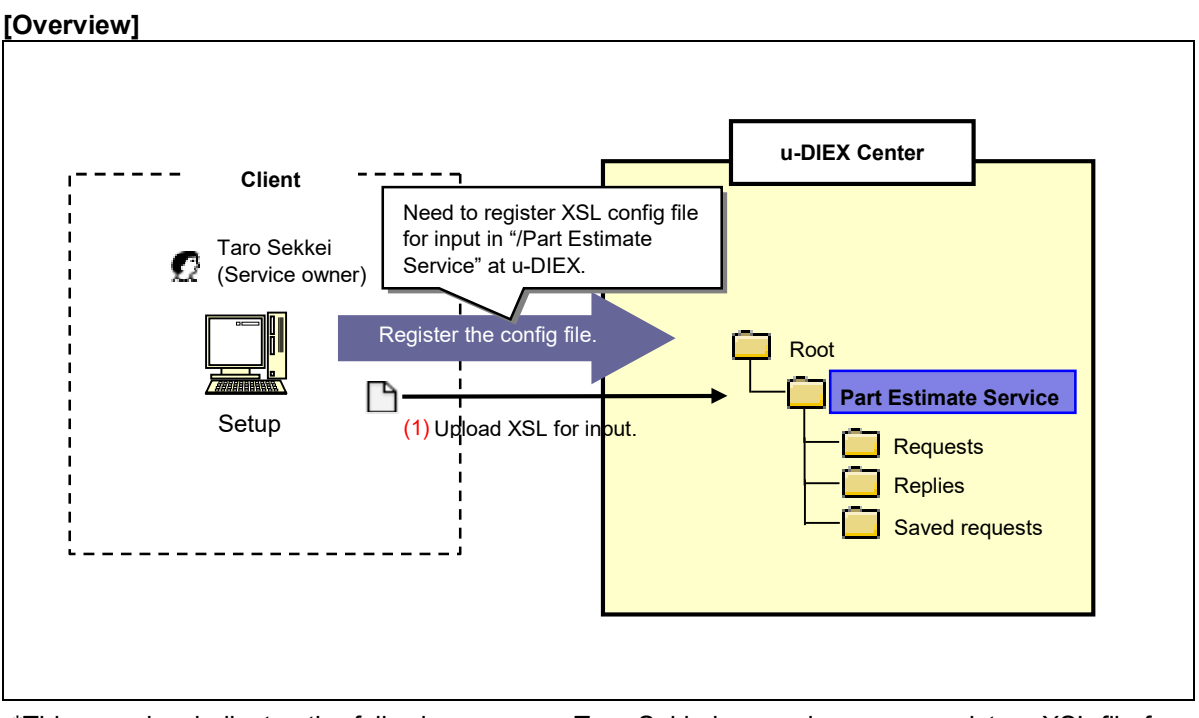

\*This overview indicates the following process: Taro Sekkei, a service owner registers XSL file for input in'/Part Estimate Service' at u-DIEX.

# [Main functions]

# (1) Types of the config file that can be registered

Types: config files for display, XSL for input, DTD for input and code conversion.

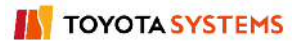

#### [Operating explanation with the screens]

Explains the procedure for the config file registration in the overview by using Web-EDI screen.

-Preparation of the config file

(1) Prepare the config file for input XSL.

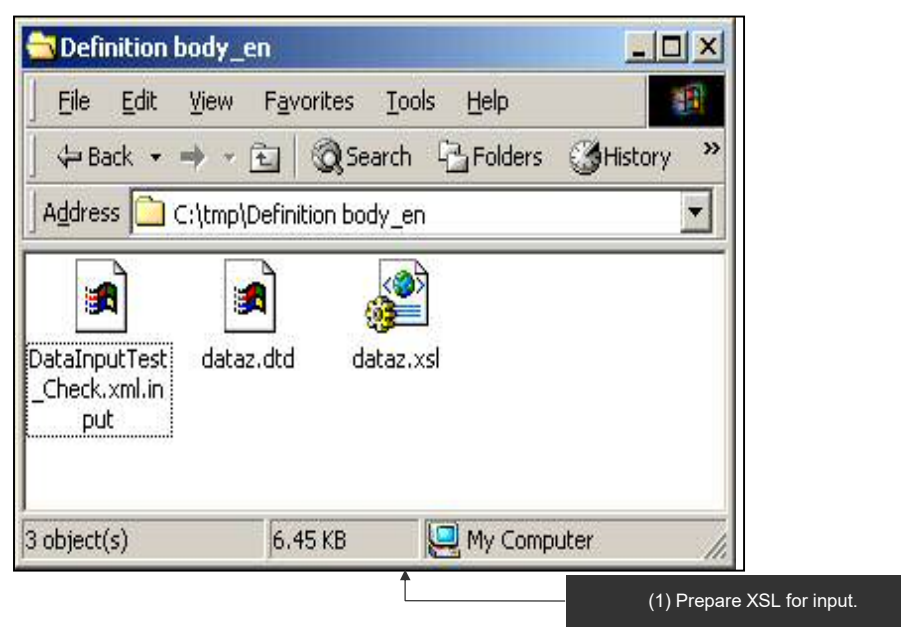

#### -Specify the folder to register the config file.

(1) Select the service from service tree to register the config file.

< Setup Top>

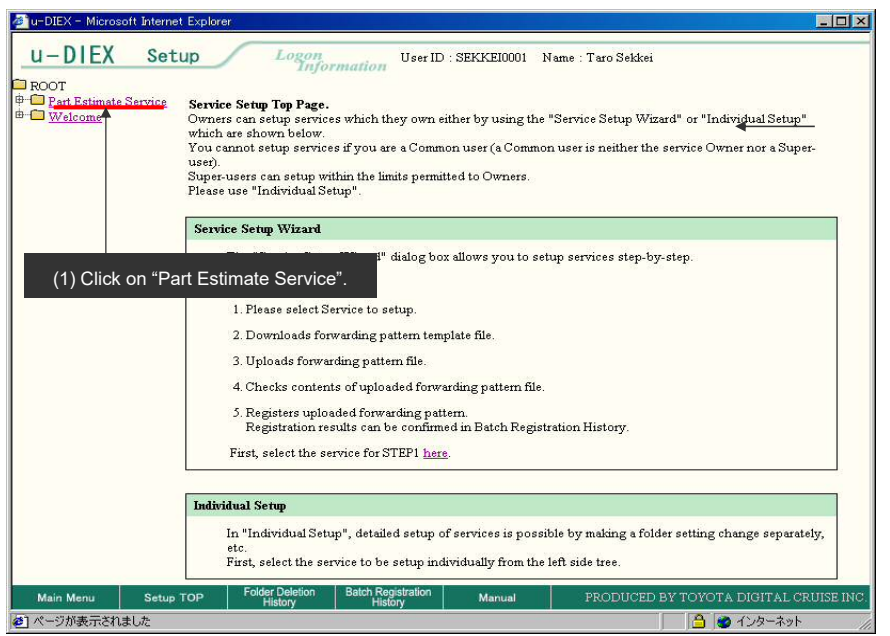

(2) Click "Config Registration" button.

< (Setup) Data List>

| u-DIEX Set  | et Explorer                | Logon                                          | User ID : SEKKI  | 210001              | Name : Taro Se         | kkei                  |                    |
|-------------|----------------------------|------------------------------------------------|------------------|---------------------|------------------------|-----------------------|--------------------|
| ■ ROOT<br>⊕ | Cres<br>Fo                 | te Modify<br>Jer Tolder                        | Delate<br>Folder | Satoh<br>gistration | Config<br>Registration | Properties            | Accessed<br>Record |
|             | Current<br>Data Lis<br>Dis | Address[Write-enab<br>st<br>play Contents: All | (2) Click        | ice<br>'Confi       | g Registrat            | tion" button.         | Search             |
|             | Reset                      |                                                |                  | 61                  |                        |                       |                    |
|             | <u>ш</u> і                 | Requests                                       | me               | Size                | 2003/07/08             | SEKKEI<br>Taro Sekkei | <u>Deadline</u>    |
|             |                            | Replies                                        |                  |                     | 2003/07/07<br>16:10    | SEKKEI<br>Taro Sekkei |                    |
|             |                            |                                                |                  |                     |                        |                       |                    |
|             |                            |                                                |                  |                     |                        |                       |                    |

## -Upload the config file

(1) Click "Upload" button on Config File List.

| u-DIEX Set                               | tup Logon                             | User ID : SEKKE10001 Nam         | .e : Taro Sekkei                  |
|------------------------------------------|---------------------------------------|----------------------------------|-----------------------------------|
| ROOT<br>Part Estimate Service<br>Welcome | Current Address[Write                 | enabled]: /Part Estimate Service | Config<br>Registration            |
|                                          | Config File List<br>Display Contents: | All 🔽 Display                    | Upload Delete                     |
|                                          | Select                                | Name                             | Format Extension Update Date      |
|                                          |                                       | There is no corresponding        | g data.                           |
|                                          |                                       | (1)                              | Click "Upload" button.            |
|                                          |                                       |                                  |                                   |
|                                          |                                       |                                  |                                   |
|                                          |                                       |                                  |                                   |
|                                          |                                       |                                  |                                   |
|                                          |                                       |                                  |                                   |
| Main Menu Setup                          | TOP Folder Deletion                   | Batch Registration Manual        | PRODUCED BY TOYOTA DIGITAL CRUISE |

- (2) Select "Config File Format" being uploaded.
- (3) Input "Extension" for the config file.
- (4) Click "Browse" button.

#### < Upload (Config File)>

| 🚰 u-DIEX - Microsoft Internet Explorer  | <u>_0_</u>       |    |                            |
|-----------------------------------------|------------------|----|----------------------------|
| Upload Config File                      | Cancel Upload    |    |                            |
| Config File Format: XSL for Input       | Extension: input |    | (3) Enter "input".         |
| Config File (2) Select "XSL for Input". | Browse           |    | (4) Click "Browse" button. |
| Done                                    | 🔒 💣 Internet     | 1. |                            |

- (5) Specify the config file being uploaded.
- (6) Click "Open" button.

< Selection File of Browser>

| Choose file                                  |                                                   |                              |   |          | ? ×                    | 1 |                              |
|----------------------------------------------|---------------------------------------------------|------------------------------|---|----------|------------------------|---|------------------------------|
| Look jn:                                     | 🔁 Definition bo                                   | dy_en                        | - | († 🗈 💣 🛄 | -                      |   |                              |
| History<br>Desktop<br>Desktop<br>My Computer | DataInputTes<br>dataz.dtd<br>dataz.xsl            | t_Check.xml.input            |   |          |                        |   | (5) Specify the config file. |
|                                              | l<br>File <u>n</u> ame:<br>Files of <u>t</u> ype: | dataz.xsl<br>All Files (*.*) |   | •        | <u>O</u> pen<br>Cancel |   | (6) Click "Open" button.     |

#### (7) Click "Upload" button.

< Upload (Config File)>

| u-DIEX - Microsoft Internet Explorer |                  |                            |
|--------------------------------------|------------------|----------------------------|
| Upload Config File                   | Cancel Upload    | (7) Click "Upload" button. |
| Config File Format: XSL for Input    | Extension: input |                            |
| Config File: C:\tmp\demo\dataz.xls   | Browse           |                            |
| Done                                 | 📑 🎯 Internet     |                            |

#### < Upload Confirmation of Browser>

| Microsof | t Internet Explorer  |                    | ×             |                        |
|----------|----------------------|--------------------|---------------|------------------------|
| ?        | Are you sure you wan | t to upload the co | nfig file(s)? |                        |
|          | ОК                   | Cancel             | -             | (8) Click "OK" button. |

# (9) Click "OK" button.

< Upload Results (Config File)>

| 🖉 u-DIEX – Microsoft I | Internet Explorer |                 |                 |
|------------------------|-------------------|-----------------|-----------------|
| Upload Config Fi       | le Results        | ОК              | (9) Click "OK". |
| Config File was uple   | oaded             |                 |                 |
| Format :               | XSL for Input     |                 |                 |
| Extension :            | input             |                 |                 |
| Name :                 | dataz.xs1         |                 |                 |
|                        |                   |                 |                 |
| ど ページが表示されまし           | t                 | 📄 🔒 😻 ብンターネット 💋 |                 |

#### -Registration confirmation of the config file

(1) The updated config file is displayed in Config File List.

| < (Setup) Config F                                              | -ile List>                 |                                   |                     |                   |           |                     |
|-----------------------------------------------------------------|----------------------------|-----------------------------------|---------------------|-------------------|-----------|---------------------|
| 🚰 u-DIEX - Microsoft Interne                                    | et Explorer                |                                   |                     |                   |           |                     |
| u-DIEX Set                                                      | up Log                     | on<br>Information User ID :       | SEKKEI0001 Name : T | 'aro Sekkei       |           |                     |
| ■ ROOT<br>● <sup>CO</sup> Part Estimate Service<br>■ CO Welcome | Create<br>Felter           | Mudiy Debre<br>Foxer Folder       |                     | onfig<br>stration | sperifies | 📿 Data List         |
| - 18 19 19 19 19 19 19 19 19 19 19 19 19 19                     | Current Address[]          | Vrite-enabled]: /Part Estime      | ite Service         |                   |           |                     |
|                                                                 | Config File List           |                                   | Diaplay             | Lisland           | Doumloos  | Dalata              |
|                                                                 | Display Conten             | ts: All                           | Display             | Opidad            | Download  | Delete              |
|                                                                 | Reset                      |                                   |                     |                   |           |                     |
|                                                                 | Select                     | Name                              |                     | Format            | Extension | Update Date         |
|                                                                 | 🗖 🗋 dataz                  | xsl                               |                     | XSL for Input     | input     | 2003/07/09<br>14:00 |
|                                                                 | (1) Reg                    | gistered config file              | e is displayed.     |                   |           |                     |
| Main Menu Setup                                                 | TOP Folder Dele<br>History | ion Batch Registration<br>History | Manual P            | RODUCED BY        | toyota di | GITAL CRUISE IN     |
| ページが表示されました                                                     |                            |                                   |                     |                   | A 🔮 🖒     | /ターネット              |